# Серия Alpha-3R

# Портативный термопринтер ечати

# РУКОВОДСТВО ПОЛЬЗОВАТЕЛЯ

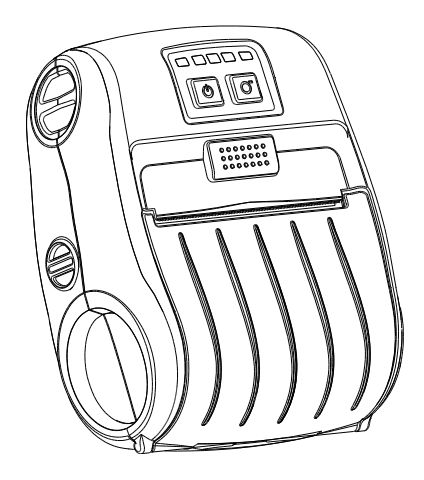

### Информация об авторских правах

©TSC Auto ID Technology Co., Ltd, 2012 г. Авторские права на данное руководство, программное и микропрограммное обеспечение описанного в нем принтера принадлежат компании TSC Auto ID Technology Co., Ltd. Все права защищены.

CG Triumvirate является товарным знаком Agfa Corporation. Шрифт CG Triumvirate Bold Condensed используется по лицензии компании Monotype Corporation. Windows является зарегистрированным товарным знаком корпорации Microsoft. Все остальные товарные знаки принадлежат соответствующим владельцам.

Информация, содержащаяся в настоящем документе, может изменяться без предупреждения и не является официальными обязательствами компании TSC Auto ID Technology Co. Никакая часть этого руководства не может воспроизводиться или передаваться в какой-либо форме и с любой целью, кроме как для личного пользования, без предварительного явного письменного компании TSC Auto ID Technology Co.

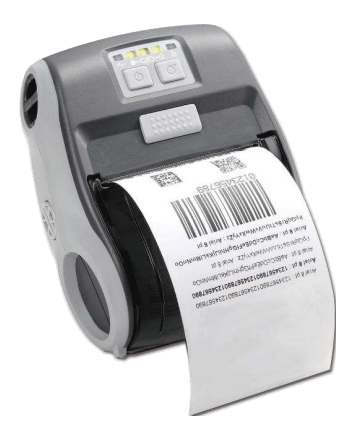

#### Сертификаты и одобрения агентствами

|     | CE CLASS B                                              |
|-----|---------------------------------------------------------|
|     | EN 55022:2006+A1:2007                                   |
|     | EN 55024:1998+A1:2001+A2:2003                           |
|     | НОРМЫ СТАНДАРТОВ СЕРИИ EN 61000-4                       |
|     | FCC CFR Title 47 Part 15 Subpart B:2011 Class B         |
| HC. | ICES-003 Issue 4:2004 Class B                           |
|     | AS/NZS CISPR22ITE                                       |
|     | AS/NZS 4268RF(WIFI & BT)                                |
|     | Следующие стандарты по уровню излучения SAR (WIFI)      |
|     | Radio communications (Electromagnetic Radiation — Human |
|     | Exposure) Standard 2003 Amendment 2011                  |
|     | IEC 62209-2                                             |

Меры предосторожности, касающиеся аккумулятора

НЕ БРОСАЙТЕ аккумулятор в огонь.

НЕ ЗАМЫКАЙТЕ контакты.

НЕ РАЗБИРАЙТЕ аккумулятор.

НЕ ВЫБРАСЫВАЙТЕ аккумулятор с бытовым мусором.

Символ с зачеркнутой мусорной корзиной на колесах указывает на то, что

аккумулятор не следует выбрасывать вместе с бытовыми отходами.

#### <u>Class B:</u>

## УВЕДОМЛЕНИЯ О СООТВЕТСТВИИ СТАНДАРТАМ ФЕДЕРАЛЬНОЙ КОМИССИИ ПО СВЯЗИ США (FCC)

Данное оборудование было проверено и признано соответствующим ограничениям для цифровых устройств класса В в соответствии с правилами Федеральной комиссии по связи США (FCC), часть 15. Эти ограничения позволяют обеспечить разумную защиту от вредных помех в жилых помещениях. Данное оборудование генерирует, использует и может распространять электромагнитные волны и при нарушении инструкции по установке или эксплуатации может создавать помехи для радиосвязи. Однако нельзя гарантировать полное отсутствие помех в каждом отдельном случае. Если данное устройство вызывает помехи при приеме радио- и телевизионных сигналов, что можно проверить, выключив и включив устройство, пользователю рекомендуется попытаться устранить помехи с помощью описанных ниже мер: - изменить направление или размещение приемной антенны. - увеличить расстояние между приемником и устройством;

- подключить данное устройство к розетке в цепи, отличной от той, к которой подключен приемник.

- обратиться за помощью к продавцу или опытному специалисту по теле- и радиотехнике.

#### осторожно.

Изменения или модификации устройства, не одобренные в явном виде стороной, ответственной за их согласование, могут лишить пользователя права пользования данным устройством.

#### Предупреждение об излучении радиоволн оборудованием Wi-Fi

Это оборудование должно устанавливаться и эксплуатироваться в соответствии с предоставленными инструкциями; его нельзя размещать рядом или эксплуатировать совместно с другой антенной или передатчиком. Пользователи и установщики должны быть снабжены инструкцией по установке и сведениями об условиях работы передатчика, при которых он соответствует стандартам по излучению радиоволн.

Уровень излучения SAR: 0,023 Вт/кг

#### Предупреждение об излучении радиоволн (Bluetooth)

Это оборудование соответствует нормам предельного уровня излучения радиоволн в неконтролируемой среде, установленным FCC. Это оборудование нельзя размещать рядом или эксплуатировать совместно с другой антенной или передатчиком.

# Уведомление о соответствии стандартам Департамента промышленности Канады (IC)

Данное цифровое устройство класса В соответствует требованиям стандартов ICES-003 и RSS-210 Канады.

Эксплуатация устройства допускается при соблюдении следующих двух условий: 1) данное устройство не должно являться источником помех, и 2) данное устройство должно работать в условиях помех, включая те, что могут вызывать сбои в работе.

### Сведения о воздействии радиоволн

Выходная мощность излучения данного беспроводного устройства не превышает предельных значений, установленных Департаментом промышленности Канады (IC). Беспроводное устройство должно эксплуатироваться таким образом, чтобы свести к минимуму контакт с человеком при нормальной работе.

Это устройство было протестировано и признано соответствующим стандартам касательно предельного уровня излучения SAR IC при установке в определенное оборудование и мобильной эксплуатации. (Для Wi-Fi)

Это устройство также было протестировано и признано соответствующим стандартам касательно предельного уровня излучения радиоволн IC RF при мобильной эксплуатации. (при нахождении антенн на расстоянии менее 20 см от тела). (Для Bluetooth)

## Содержание

| 1.  | Введение                                                        | 1 |
|-----|-----------------------------------------------------------------|---|
| 1.1 | Общие сведения об изделии                                       | 1 |
| 1.2 | Характеристики изделия                                          | 2 |
|     | 1.2.1 Стандартные характеристики принтера                       | 2 |
|     | 1.2.2 Дополнительные возможности принтера                       | 3 |
| 1.3 | Общие технические характеристики                                | 3 |
| 1.4 | Параметры печати                                                | 4 |
| 1.5 | Характеристики носителя                                         | 4 |
| 2.  | Сведения об эксплуатации                                        | 5 |
| 2.1 | Распаковка и осмотр                                             | 5 |
| 2.2 | Общее описание принтера                                         | 6 |
|     | 2.2.1 Вид спереди                                               | 6 |
|     | 2.2.2 Вид изнутри                                               | 7 |
|     | 2.2.3 Вид сзади                                                 | 8 |
| 2.3 | Элементы управления                                             | 9 |
|     | 2.3.1 Светодиодные индикаторы и кнопки                          | 9 |
| 3.  | Настройка1                                                      | 1 |
| 3.1 | Установка аккумулятора 1                                        | 1 |
| 3.2 | Зарядка аккумулятора 1                                          | 2 |
|     | 3.2.1 Зарядка аккумулятора1                                     | 2 |
|     | 3.2.2 Зарядка в зарядной станции (приобретается отдельно) 1     | 3 |
|     | 3.2.3 Зарядка с помощью автомобильного зарядного устройства     |   |
|     | (приобретается отдельно)1                                       | 4 |
| 3.3 | Подключение1                                                    | 5 |
|     | 3.3.1 Подключение с помощью кабеля1                             | 5 |
|     | 3.3.2 Подключение с помощью Bluetooth (приобретается отдельно)1 | 6 |
| 3.4 | Загрузка носителя 1                                             | 7 |
| 4.  | Аксессуары1                                                     | 9 |
| 4.1 | Установка клипсы для ремня 1                                    | 9 |
| 4.2 | Установка защитного чехла IP54 с ремнем на плечо                |   |
|     | (приобретается отдельно) 2                                      | 0 |
| 5.  | Служебные утилиты, запускающиеся при включении питания          | 1 |
| 5.1 | Калибровка датчика носителя 2                                   | 1 |
| 5.2 | Самопроверка и переход в режим дампа 2                          | 2 |
| 5.3 | Инициализация принтера 2                                        | 5 |

| 6.  | Средства диагностики                                        | 26 |
|-----|-------------------------------------------------------------|----|
| 6.1 | Запуск программы диагностики                                | 26 |
| 6.2 | Функция принтера                                            | 27 |
| 6.3 | Калибровка датчика носителя с помощью программы диагностики | 28 |
|     | 6.3.1 Автокалибровка                                        | 28 |
| 6.4 | Настройка Wi-Fi (дополнительное оборудование) с помощью     |    |
|     | программы диагностики                                       | 29 |
| 6.5 | Настройка Bluetooth (дополнительное оборудование) с помощью |    |
|     | программы диагностики                                       | 30 |
| 7.  | Устранение неполадок                                        | 31 |
| 7.1 | Наиболее частые неисправности                               | 31 |
| 8.  | Уход                                                        | 33 |
| Ист | гория изменений                                             | 35 |

## 1. Введение

### 1.1 Общие сведения об изделии

Благодарим за покупку принтера для печати штрихкодов TSC.

Теперь вы можете использовать все преимущества доступной и надежной технологии печати эргономичного мобильного принтера TSC Alpha-3R. Alpha-3R – это легкий и удобный принтер, который можно использовать с любым мобильным приложением для быстрой печати квитанций/этикеток по требованию. Принтер Alpha-3R разработан для интенсивной эксплуатации; защитный чехол, соответствующий стандарту IP54 для защиты от пыли и воды, с обрезиненной окантовкой позволяет практически играть им в футбол, продолжая печатать.

Этот небольшой удобный принтер можно проносить всю смену, не вспомнив о нем. Его можно подключить к мобильному компьютеру или смартфону по USB, опциональному интерфейсу Bluetooth, беспроводной сети 802.11 b/g/n или последовательному интерфейсу для быстрой печати квитанций и этикеток.

Этот документ содержит справочные сведения по использованию принтера Alpha-3R.

Интерактивную версию руководства по программированию и дополнительные сведения можно загрузить в веб-сайта службы поддержки в виде документов Adobe<sup>®</sup> Acrobat<sup>®</sup> Reader.

Сведения о печати этикеток см. в справке ПО для печати этикеток, сведения о создании собственного ПО см. в руководстве по программированию TSPL/TSPL2 на компакт-диске или веб-сайте TSC по адресу http://www.tscprinters.com.

- Области применения

- Службы доставки (DSD)
- Установка и ремонт на месте
- Мобильная касса
- Штрафы за парковку
- Мобильные билетные кассы
- Печать билетов в транспорте
- Учет расхода коммунальных услуг

## 1.2 Характеристики изделия

### 1.2.1 Стандартные характеристики принтера

Принтер имеет следующие стандартные характеристики.

| Стандартная характ                                                                                                    | еристика пр                                                            | интера                                                   |                                              |
|----------------------------------------------------------------------------------------------------|------------------------------------------------------------------------|----------------------------------------------------------|----------------------------------------------|
| Прямая термопечать                                                                                                    |                                                                        |                                                          |                                              |
| Оптический датчик че                                                                                                    | ерной метки                                                            |                                                          |                                              |
| Датчик открытия голо                                                                                                    | ВКИ                                                                    |                                                          |                                              |
| 3 кнопки (Вкл/Выкл, п                                                                                                    | одача, откры                                                           | тие корпуса)                                             |                                              |
| 2 светодиодных инди                                                                                                    | катора состо                                                           | яния принтера                                            | а, 3 светодиодных                            |
| индикатора состояни                                                                                                    | я аккумулято                                                           | ра                                                       |                                              |
| Интерфейс USB 2.0 (                                                                                                    | максимальна                                                            | я скорость)                                              |                                              |
| Оперативная память                                                                                                    | 8 ME SDRAM                                                             | 1                                                        |                                              |
| Флэш-память 4 МБ                                                                                                    |                                                                        |                                                          |                                              |
| Высокопроизводител                                                                                                    | ьный 32-разр                                                           | ядный RISC-п                                             | роцессор 200 МГц                             |
| Поддержка языков эм                                                                                                    | иулятора Eltro                                                         | on <sup>®</sup> и Zebra <sup>®</sup>                     |                                              |
| 8 встроенных алфави                                                                                                    | тно-цифровь                                                            | ых растровых і                                           | шрифтов                                      |
| Печать надписей и ш                                                                                                    | трихкодов во                                                           | зможна в люб                                             | ом из четырех                                |
| направлений (0, 90, 1                                                                                                    | 80 и 270 град                                                          | цусов).                                                  |                                              |
| Встроенный генератс                                                                                                    | р шрифтов Т                                                            | rue Type Interr                                          | nal Monotype Imaging <sup>®</sup>            |
| с одним масштабиру                                                                                                    | емым шрифто                                                            | ом CG Triumviı                                           | rate Bold Condensed                          |
| Загрузка шрифтов с Г                                                                                                    | <b>ТК в память п</b>                                                   | ринтера                                                  |                                              |
| Загружаемые обновл                                                                                                    | ения для вст                                                           | роенного ПО                                              |                                              |
| Печать текста, штрих<br>поддержки см. в Рукс<br>Поддерживаемый штрих-к                                                        | кодов, графи<br>водстве по п                                           | ки/изображени<br>рограммирова<br>Поддержка               | ий (кодовую страницу<br>нию TSPL/TSPL2)<br>] |
|                                                                                                    | Леумериний                                                             | изображений                                              |                                              |
| Code 39,<br>Code 93,<br>Code128UCC,<br>Code128 подмножества<br>A.B.C, Codabar,<br>Interleaved 2 of 5,<br>FAN-8 FAN-13 FAN-128 | штрихкод<br>PDF-417,<br>Maxicode,<br>DataMatrix,<br>QR code,<br>Aztec, | ВІТМАР,<br>ВМР,<br>РСХ<br>(графика, макс.<br>256 цветов) |                                              |

### 1.2.2 Дополнительные возможности принтера

| Дополнительное оборудование    | Параметры    | Заводские |
|--------------------------------|--------------|-----------|
| для принтера                   | пользователя | установки |
| Беспроводная сеть 802.11 b/g/n |              | 0         |
| Bluetooth 2.0                  |              | 0         |
| Эмуляция CPCL                  |              | 0         |
| Положение датчика черной метки |              | 0         |
| (слева/справа/по центру)       |              | 0         |
| Зарядная станция с 1 гнездом   | 0            |           |
| (со сменным разъемом питания)  | 0            |           |
| Автомобильный адаптер питания  | 0            |           |
| Защитный чехол IP54 с плечевым |              |           |
| ремнем                         | 0            |           |
| Кабель USB-RS-232              | 0            |           |
| Кабель USB                     | 0            |           |
| Литий-ионный аккумулятор       | 0            |           |

Принтер может быть оснащен дополнительным оборудованием.

## 1.3 Общие технические характеристики

| Общие технические характеристики |                                               |  |  |
|----------------------------------|-----------------------------------------------|--|--|
| Габаритные размеры               | 116 мм (Ш) х 148 мм (В) х 70 мм (Г)           |  |  |
| Корпус                           | Пластиковый корпус с прорезиненными вставками |  |  |
| Масса                            | 550 г (1,21 фунта)                            |  |  |
| Параметры                        | Пост. ток, аккумулятор 7,4 В, 2500 мА/ч       |  |  |
| электропитания                   |                                               |  |  |
| Условия окружающей               | Эксплуатация: -10 ~ 50°С (14–122°F), 10–90 %  |  |  |
| среды                            | (без конденсации)                             |  |  |
|                                  | Хранение: -40 ~ 60°С (40–140°F), 10–90 %      |  |  |
|                                  | (без конденсации)                             |  |  |

## 1.4 Параметры печати

| Параметры печати    | Alpha-3R                         |
|---------------------|----------------------------------|
| Разрешение печати   | 203 точек/дюйм (8 точек/мм)      |
| Способ печати       | Прямая термопечать               |
| Размер точки        | 0,125 х 0,125 мм                 |
| (ширина х длина)    | (1 мм = 8 точек)                 |
| Скорость печати     | 2, 3, 4 дюйма в секунду на выбор |
| (дюймов в секунду)  | До 4 дюймов в секунду            |
| Макс. ширина печати | 72 мм (2,83 дюйма)               |
| Макс. длина печати  | 2286 мм (90 дюймов)              |
|                     | По вертикали: 1 мм макс.         |
| паклон печати       | По горизонтали: 1 мм макс.       |

## 1.5 Характеристики носителя

| Характеристики       | Alpha-3R                             |  |
|----------------------|--------------------------------------|--|
| носителя             |                                      |  |
| Диаметр рулона       | квитанция: 57 мм (2,25") вд          |  |
| носителя             | Этикетка: 55 мм (2,16") вд           |  |
|                      | Бумага для чеков                     |  |
|                      | Бумага для чеков Bline               |  |
| ТИПНОСИТЕЛЯ          | (Черная метка на стороне для печати) |  |
|                      | Этикетки                             |  |
| Тип намотки носителя | Намотка печатной стороной внутрь     |  |
|                      | Чеки: 2–3,15 дюйма                   |  |
| ширина носителя      | Наклейки: 2–3,07 дюйма               |  |
|                      | Чеки: 0,0508–0,1016 мм (2-4 мил)     |  |
|                      | Этикетки: Стандартный носитель для   |  |
| толщина носителя     | печати наклеек Fasson, до 0,14 мм    |  |
|                      | (5,5 мил)                            |  |
| Высота носителя      | Этикетка: мин. 25,4 мм (1 дюйм)      |  |
| Диаметр сердечника   | 10.2.25.4 MM (0.4.1 FLOMM)           |  |
| рулона носителя      | 10,2-25,4 мм (0,4-1 ДЮИМ)            |  |

## 2. Сведения об эксплуатации

### 2.1 Распаковка и осмотр

Упаковка данного принтера способна выдержать нагрузки, связанные с перевозкой. Получив принтер штрихкодов, внимательно осмотрите упаковку и принтер. Если нужно перевезти принтер в другое место, сохраните упаковочные материалы.

В коробку принтера уложены следующие предметы:

- один принтер;
- один литий-ионный аккумулятор;
- один компакт-диск с программным обеспечением для печати этикеток под ОС
   Windows и драйвером под ОС Windows;
- одно краткое руководство по установке;
- один адаптер электропитания;
- одна клипса для ремня.

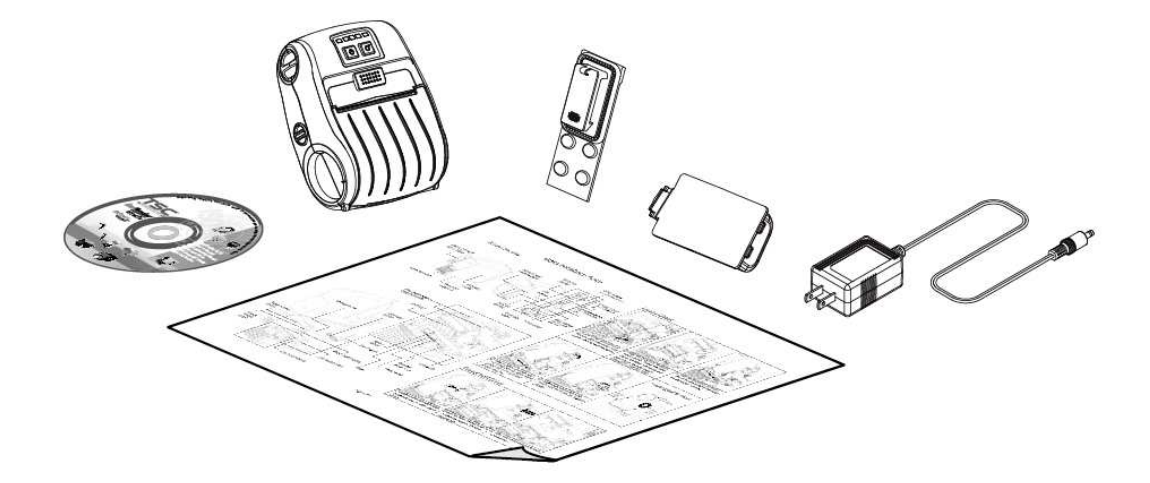

Если что-то из перечисленного отсутствует, обратитесь в отдел обслуживания клиентов дилера или дистрибутора.

## 2.2 Общее описание принтера

### 2.2.1 Вид спереди

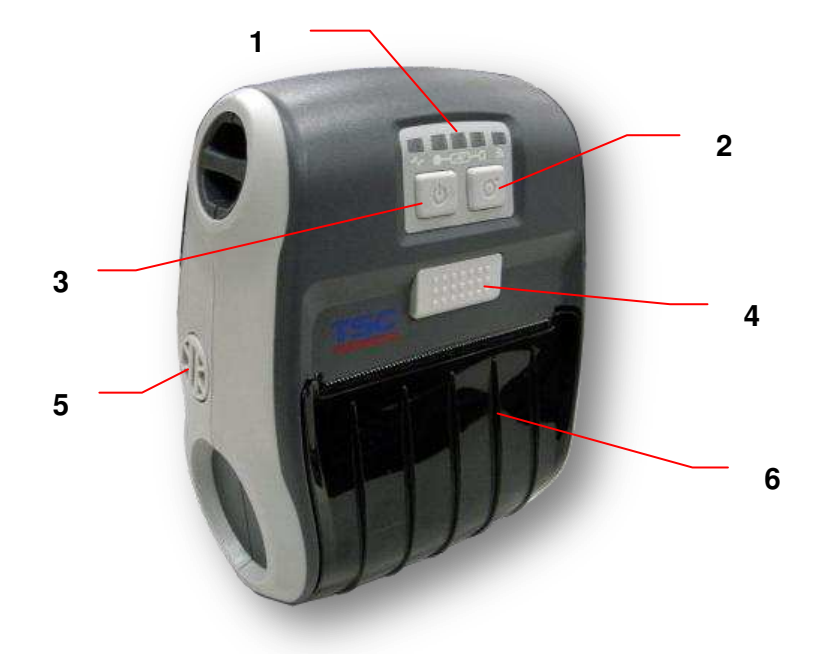

- 1. Светодиодный индикатор
- 2. Кнопка подачи
- 3. Кнопка включения/выключения питания
- 4. Кнопка фиксации крышки
- 5. Регулировка держателя носителя
- 6. Крышка носителя

## 2.2.2 Вид изнутри

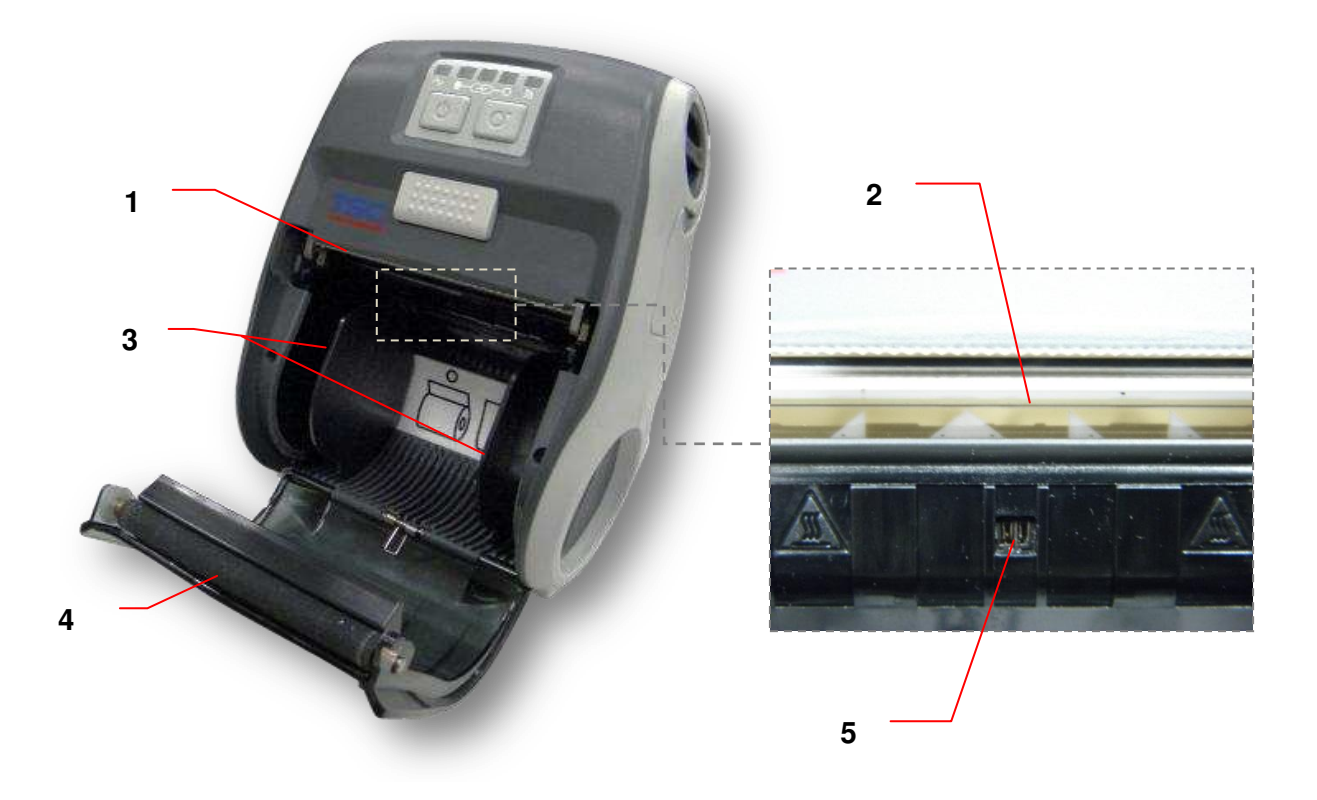

- 1. Отрывная кромка
- 2. Печатающая головка
- 3. Держатель носителя
- 4. Валик
- 5. Датчик черной метки

### 2.2.3 Вид сзади

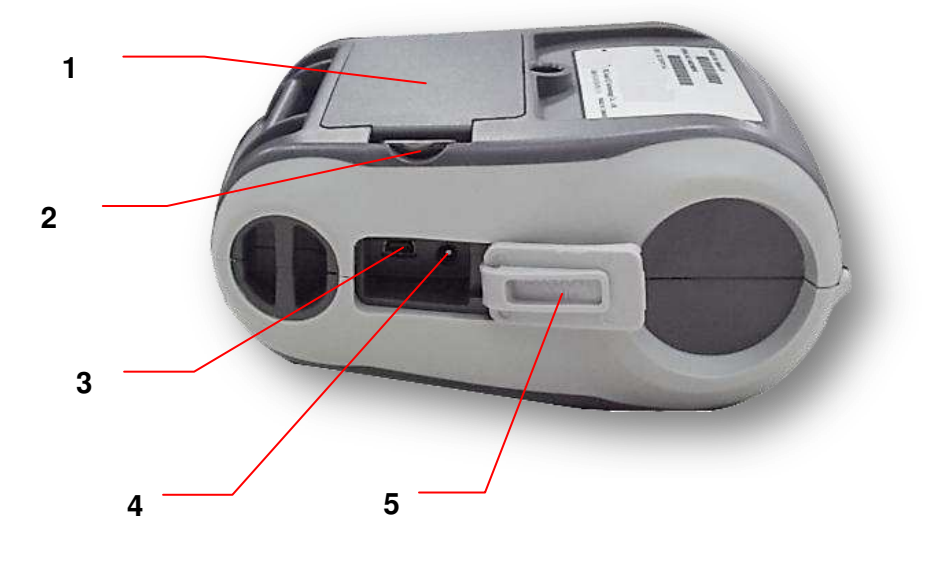

- 1. Литий-ионный аккумулятор
- 2. Защелка отсека аккумулятора
- 3. Гнездо USB
- 4. Гнездо электропитания
- 5. Крышка интерфейса

### 2.3 Элементы управления

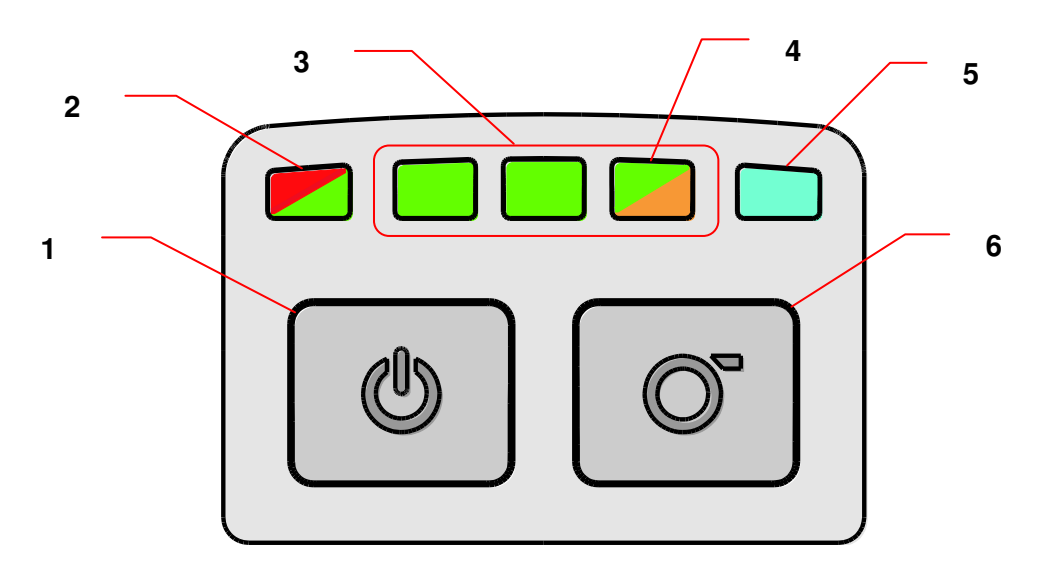

### 2.3.1 Светодиодные индикаторы и кнопки

- 1. Кнопка включения/выключения питания
- 2. Светодиодный индикатор состояния принтера
- 3. Светодиодный индикатор уровня заряда аккумулятора
- 4. Светодиодный индикатор состояния аккумулятора
- 5. Светодиодный индикатор состояния беспроводного подключения
- 6. Кнопка подачи

| Индикатор                        | р Состояние                 |  | Значение                                 |
|----------------------------------|-----------------------------|--|------------------------------------------|
|                                  | Не горит                    |  | Принтер готов                            |
| Светодиодный                     | Зеленый (мигает)            |  | Пауза в работе принтера                  |
| индикатор состояния принтера     | Красный (горит постоянно)   |  | Открыта крышка отсека<br>носителя        |
|                                  | Красный (мигает)            |  | Ошибка принтера                          |
| Светодиодный                     | Зеленый (мигает)            |  | Зарядите аккумулятор                     |
| аккумулятора                     | Оранжевый (горит постоянно) |  | Зарядка аккумулятора                     |
| Светодиодный                     | Зеленый                     |  | Полностью заряжен                        |
| индикатор уровня                 | (горит<br>постоянно)        |  | 2/3 полного заряда                       |
| заряда аккумулятора              |                             |  | 1/3 полного заряда                       |
| Светодиодный индикатор состояния | Синий (горит постоянно)     |  | Беспроводная связь<br>готова             |
| беспроводного<br>подключения     | Синий (мигает)              |  | Передача данных по<br>беспроводной связи |

Примечание. Модуль беспроводной сети для принтера Alpha-3R приобретается отдельно.

| Кнопка      | Функция                                              |  |  |
|-------------|------------------------------------------------------|--|--|
|             | 1. Для включения принтера нажмите и удерживайте 2-3  |  |  |
| <u> 200</u> | секунды.                                             |  |  |
|             | 2. Для выключения принтера нажмите и удерживайте 2–3 |  |  |
|             | секунды.                                             |  |  |
|             | 1. Состояние готовности: подача одной наклейки       |  |  |
| $\bigcirc$  | 2. Состояние печати: приостановка печати             |  |  |

## 3. Настройка

### 3.1 Установка аккумулятора

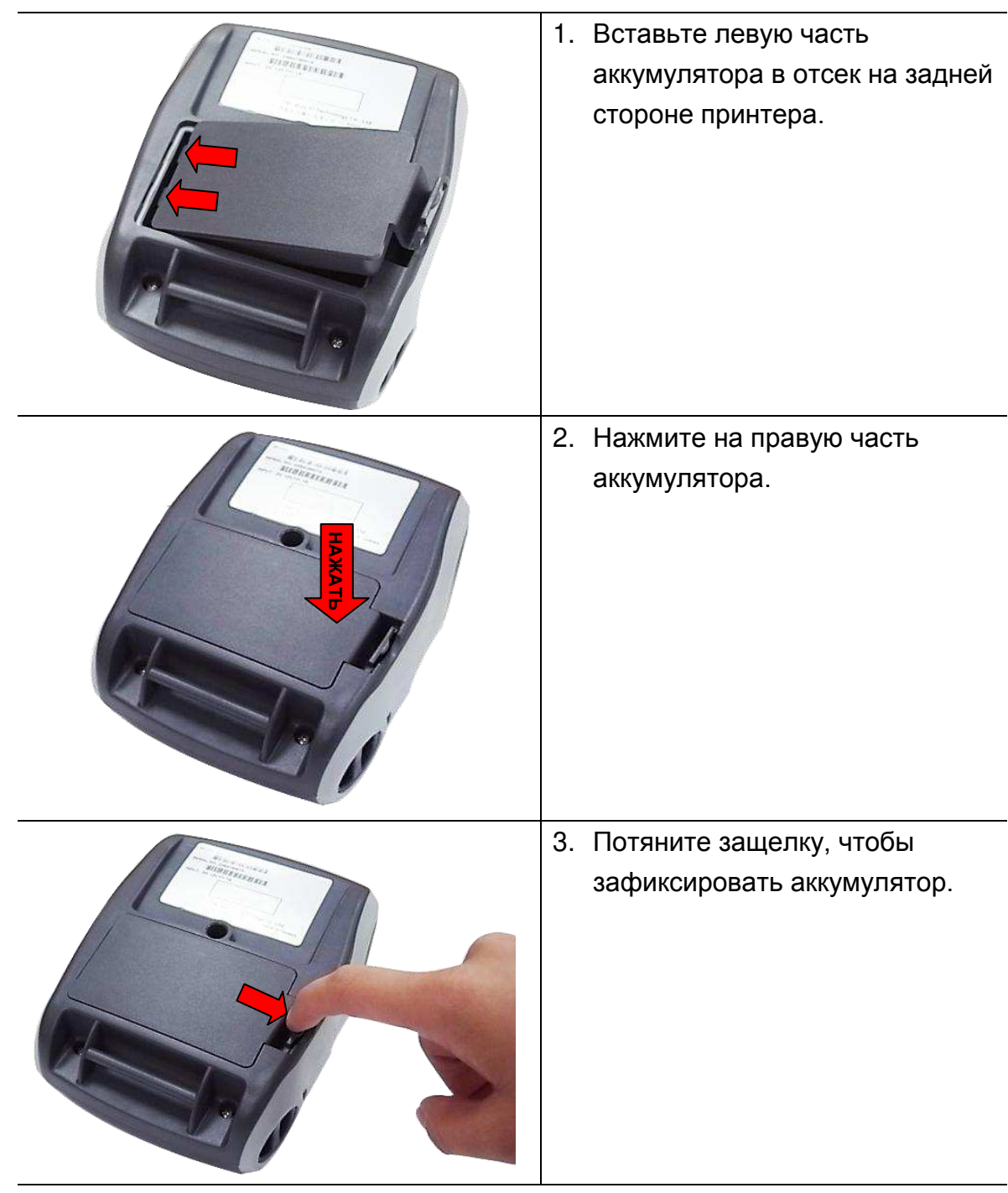

Меры предосторожности, касающиеся аккумулятора.

НЕ БРОСАЙТЕ аккумулятор в огонь. НЕ ЗАМЫКАЙТЕ контакты.

НЕ РАЗБИРАЙТЕ аккумулятор. НЕ ВЫБРАСЫВАЙТЕ аккумулятор с бытовым мусором.

Символ с зачеркнутой мусорной корзиной на колесах указывает на то, что аккумулятор не следует выбрасывать вместе с бытовыми отходами.

### 3.2 Зарядка аккумулятора

Зарядка аккумулятора перед первым использованием занимает 2–3 часа. Срок службы аккумулятора: 300 циклов зарядки/разряда.

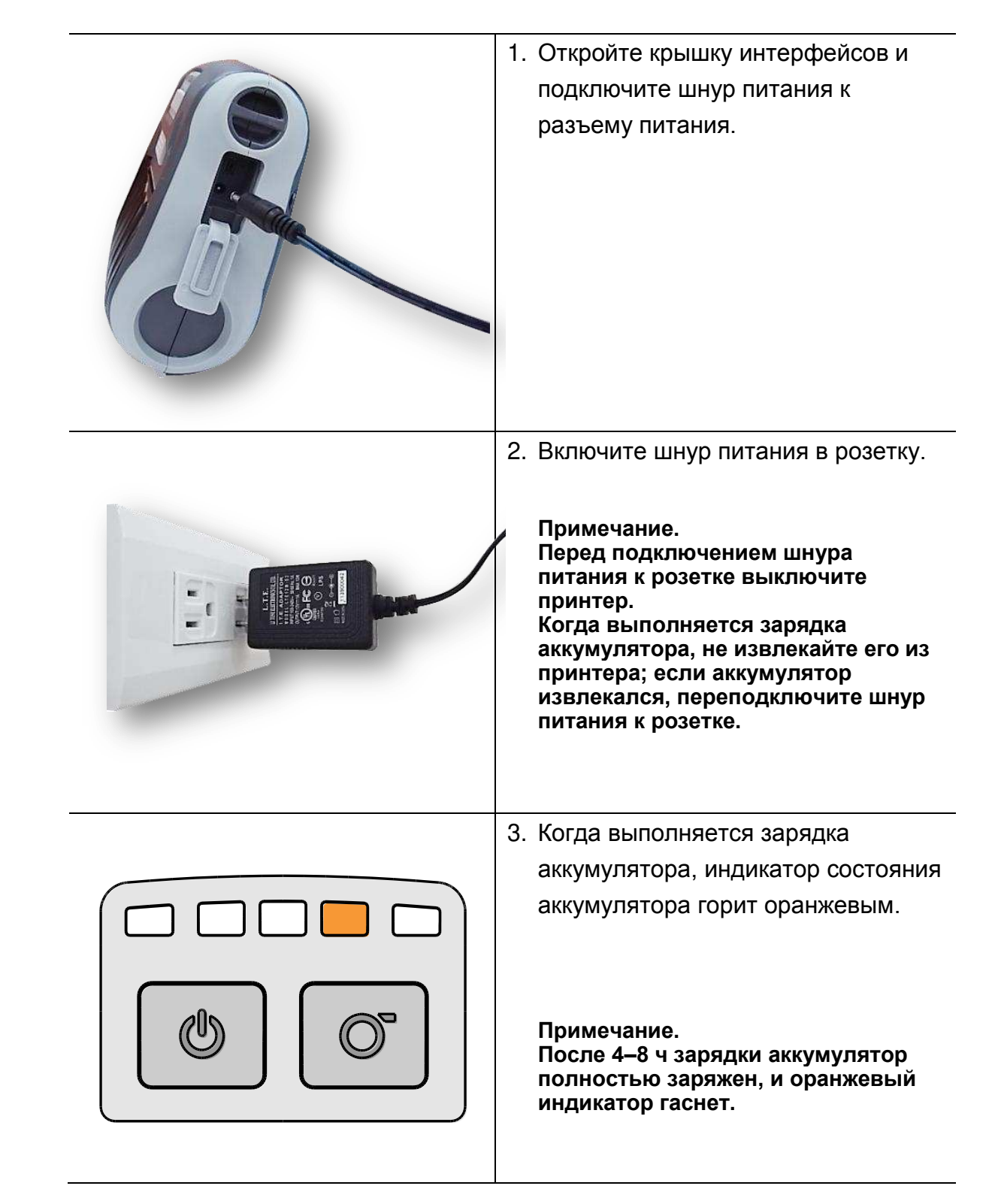

### 3.2.1 Зарядка аккумулятора

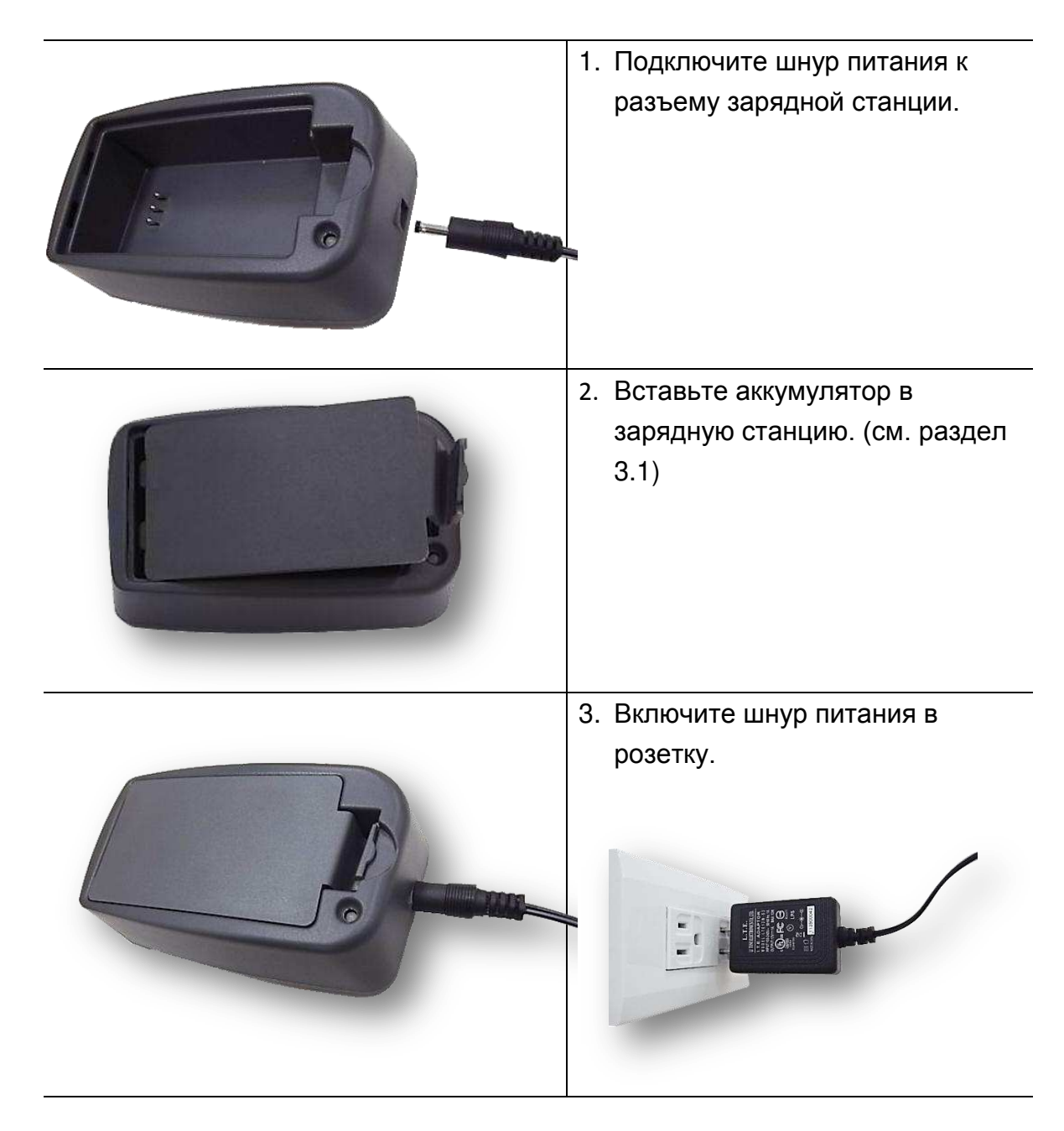

### 3.2.2 Зарядка в зарядной станции (приобретается отдельно)

| Цвет светодиода                              | Назначение                                |
|----------------------------------------------|-------------------------------------------|
| Зеленый / горит                              | Аккумулятор полностью заряжен             |
| Красный / горит                              | Зарядка аккумулятора                      |
| Красный / мигает Ошибка зарядки аккумулятора |                                           |
|                                              | Аккумулятор отсутствует                   |
| Не горит                                     | Аккумулятор полностью заряжен после 4-8 ч |
|                                              | зарядки.                                  |

# 3.2.3 Зарядка с помощью автомобильного зарядного устройства (приобретается отдельно)

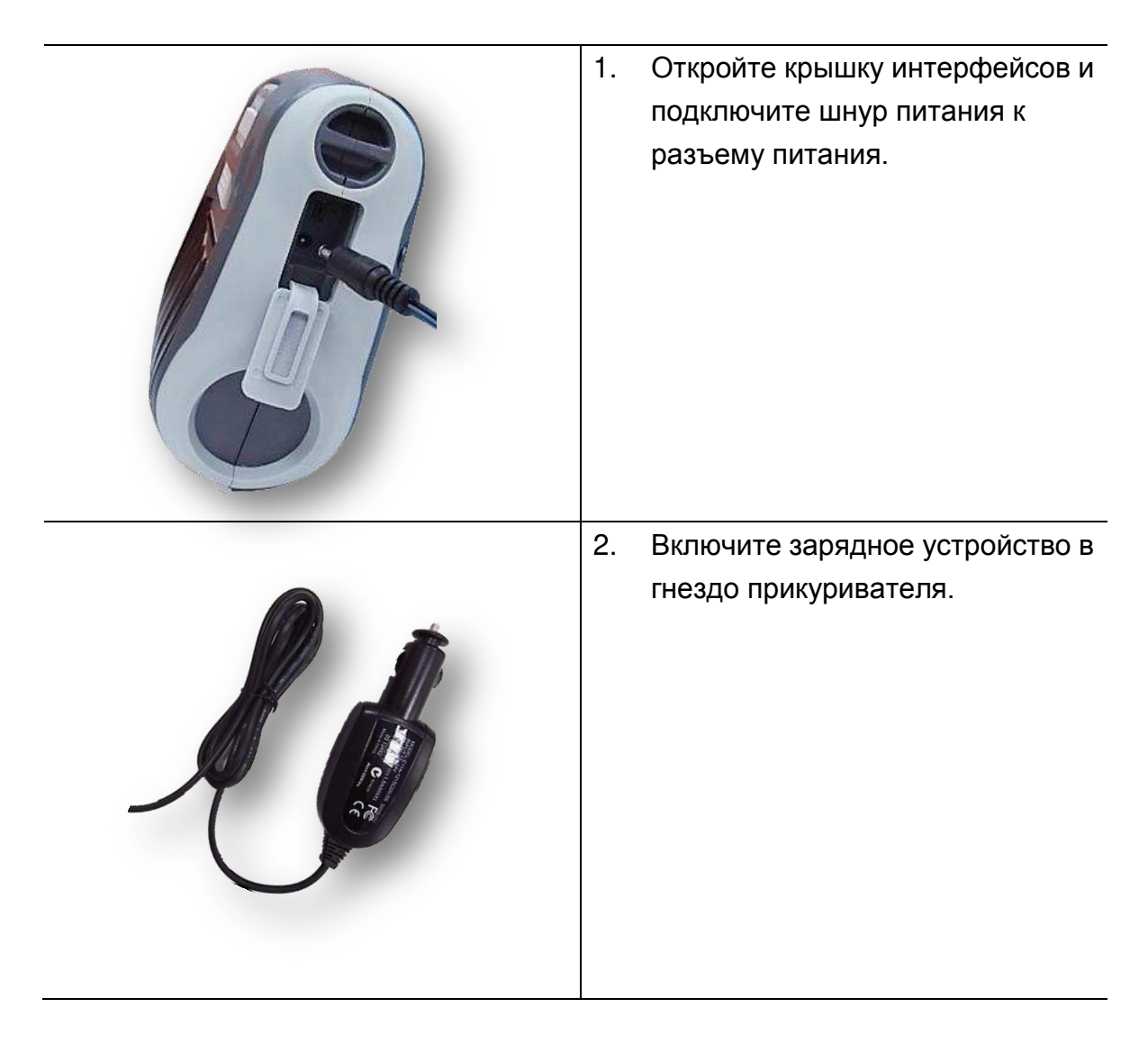

## 3.3 Подключение

### 3.3.1 Подключение с помощью кабеля

\* Кабель USB-USB (приобретается отдельно)

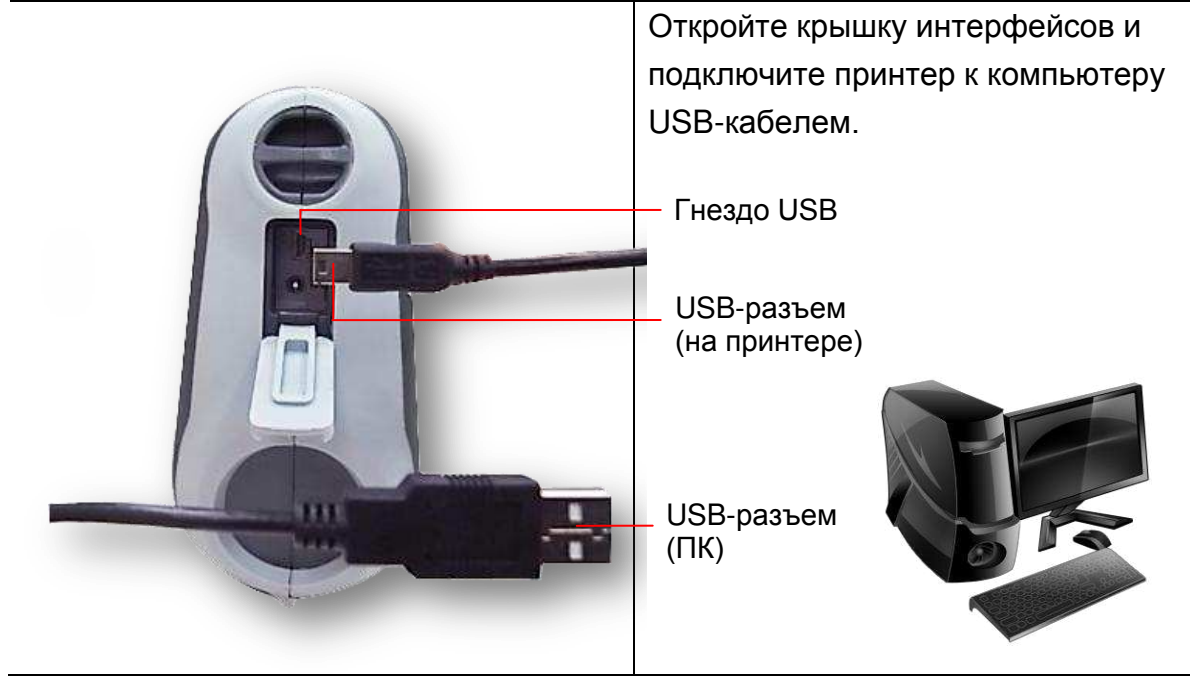

\* Кабель USB-RS-232 (приобретается отдельно)

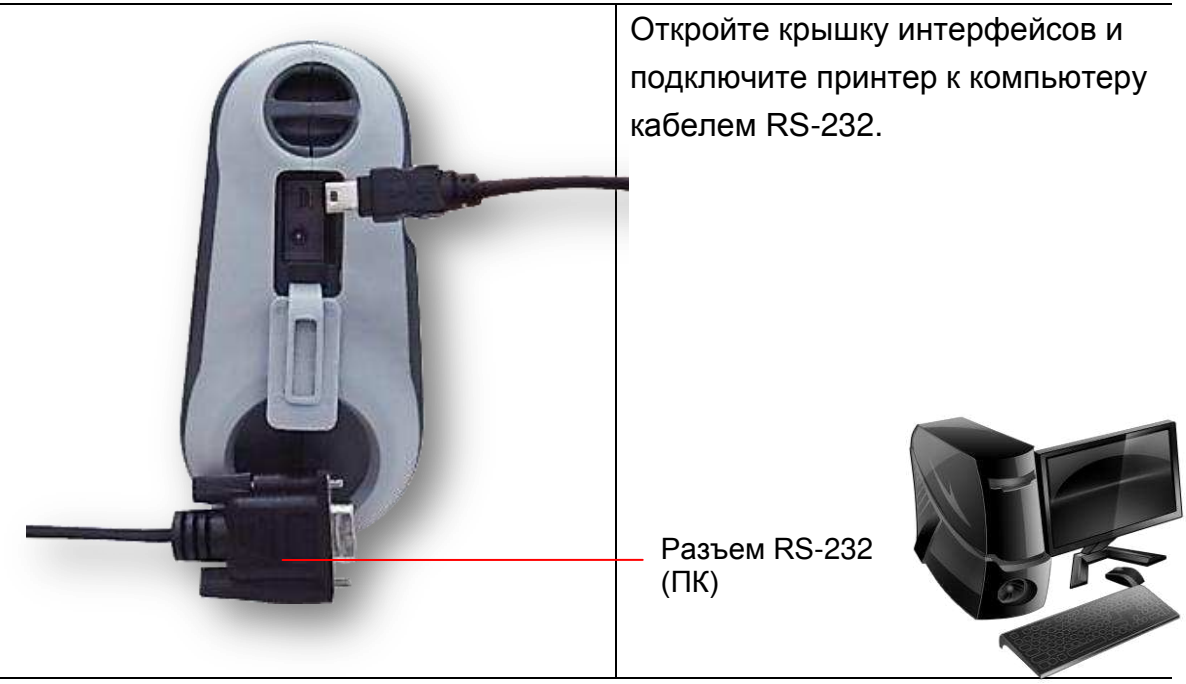

### 3.3.2 Подключение с помощью Bluetooth (приобретается отдельно)

| По умолчанию |        |  |
|--------------|--------|--|
| Имя          | BT-SPP |  |
| Код PIN      | 0000   |  |

Включите принтер и убедитесь, что интерфейс Bluetooth устройства доступен.

Примечание: Сведения о смене имени и кода PIN см. в разделе 6.5.

### 3.4 Загрузка носителя

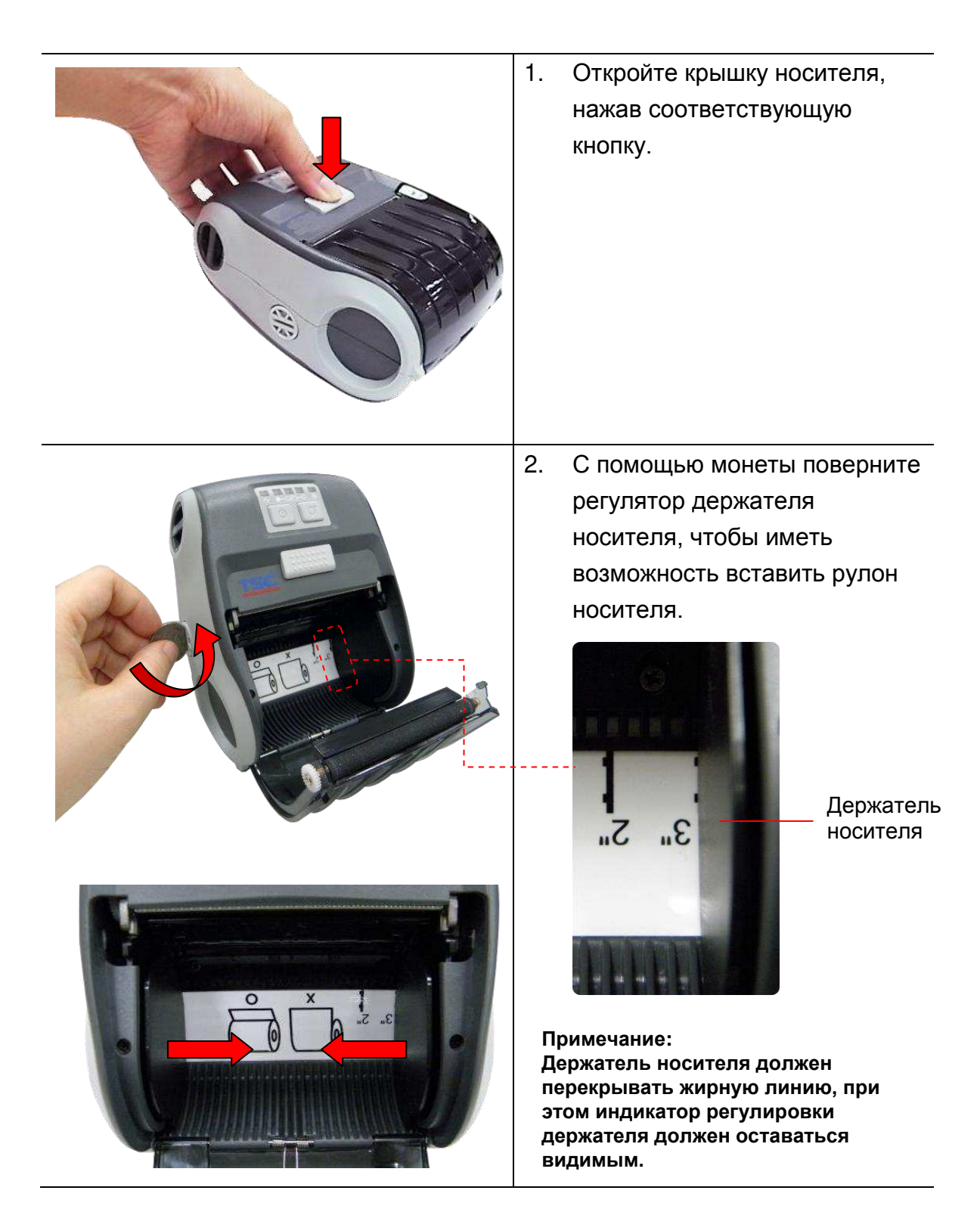

| 3. | Вставьте рулон носителя<br>соответствующего размера и<br>вытяните кусок достаточной<br>длины через отрывную<br>кромку. |
|----|----------------------------------------------------------------------------------------------------|
| 4. | Нажмите на обе стороны<br>крышки отсека носителя,<br>чтобы закрыть ее, и<br>убедитесь, что крышка<br>надежно закрыта.  |

## 4. Принадлежности

### 4.1 Установка клипсы для ремня

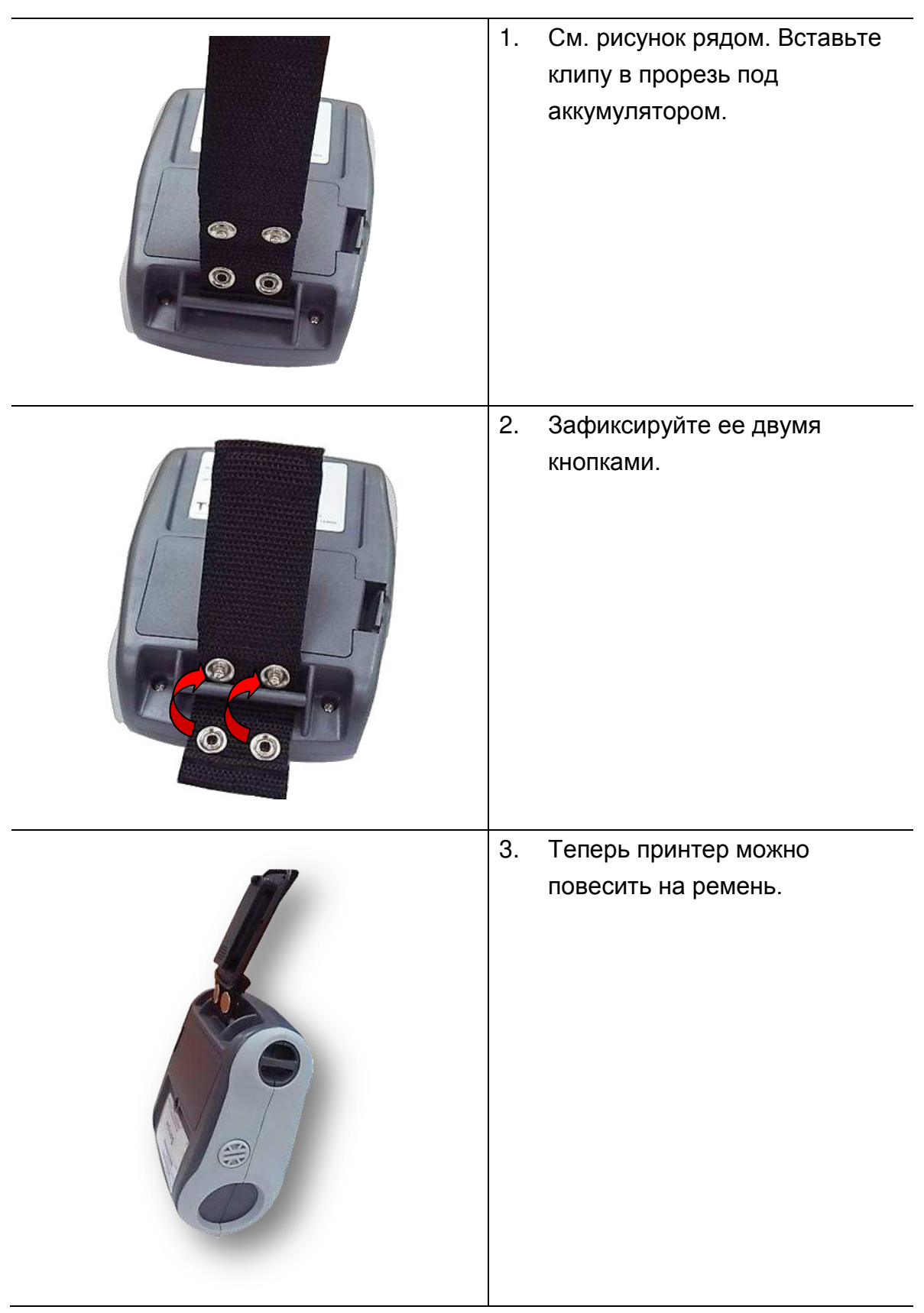

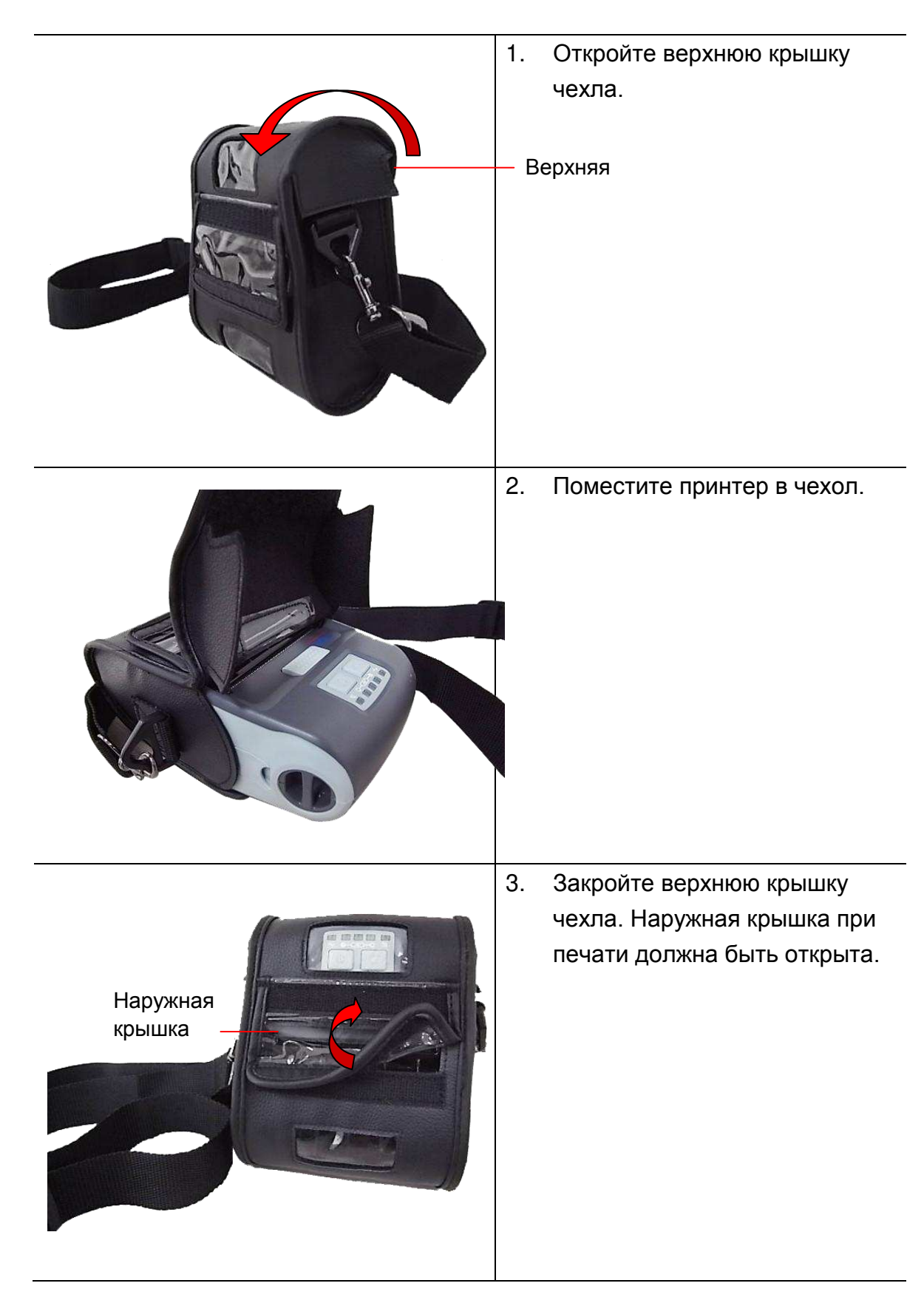

# 4.2 Установка защитного чехла IP54 с ремнем на плечо (приобретается отдельно)

# 5. Служебные утилиты, запускающиеся при включении питания

Имеется три служебные утилиты для тестирования и настройки оборудования принтера. Для активации этих утилит необходимо нажать кнопку ПОДАЧА (©) при включении принтера, а затем отпустить кнопку при определенной комбинации сигналов индикаторов.

Для различных утилит, запускающихся при включении питания, выполните описанные ниже действия.

- 1. Выключите принтер выключателем питания.
- 2. Удерживая кнопку ПОДАЧА (♥), включите принтер с помощью выключателя.
- 3. Отпустите кнопку ПОДАЧА (☉), когда индикаторы покажут нужную комбинацию.

| Служебные утилиты,<br>запускающиеся при<br>включении питания | Комбинация сигналов индикаторов меняется в следующей последовательности |             |             | педующей    |                                 |
|--------------------------------------------------------------|-------------------------------------------------------------------------|-------------|-------------|-------------|---------------------------------|
| Индикатор                                                    |                                                                         |             |             |             |                                 |
| Функции                                                      | (горит<br>постоянно)                                                    | (5 вспышек) | (5 вспышек) | (5 вспышек) | (постоянно<br>горит<br>зеленым) |
| 1. Калибровка датчика<br>носителя                            |                                                                         | Отпустите   |             |             |                                 |
| 2. Самопроверка и переход в<br>режим дампа                   |                                                                         |             | Отпустите   |             |                                 |
| 3. Инициализация принтера                                    |                                                                         |             |             | Отпустите   |                                 |

### 5.1 Калибровка датчика носителя

Для регулирования датчика носителя следует выполнить такие действия.

- 1. Выключите принтер выключателем питания.
- 2. Удерживая кнопку ПОДАЧА (<sup>©</sup>), включите принтер с помощью выключателя.
- 3. Отпустите кнопку ПОДАЧА (☉), когда индикатор будет показывать □□□□ и мигать. (в ходе 5 вспышек загорается каждый зеленый сегмент)
- При этом выполняется калибровка чувствительности датчика черной метки.
- Комбинация сигналов индикаторов меняется в следующей последовательности:
   □□□□ (оранжевый) → □□□□ (5 вспышек) → □□□□ (5 вспышек)
   → □□□□ (5 вспышек) → □□□□ (горит зеленым)

### 5.2 Самопроверка и переход в режим дампа

Выполните следующие действия.

- 1. Выключите принтер выключателем питания.
- 2. Удерживая кнопку ПОДАЧА (이), включите принтер с помощью выключателя.
- 3. Отпустите кнопку ПОДАЧА (☉), когда индикатор будет показывать □□□□□ и мигать. (в ходе 5 вспышек загорается каждый зеленый сегмент)
- Комбинация сигналов индикаторов меняется в следующей последовательности:

```
■оооо (оранжевый) → ооооо (5 вспышек) → ооооо
```

```
(5 вспышек) \rightarrow \Box \Box \Box \Box \Box (5 вспышек) \rightarrow \Box \Box \Box \Box \Box (горит зеленым)
```

- 4. Производится калибровка датчика, замер длины носителя и печать внутренних настроек, затем принтер переходит в режим дампа.
- 5. Для перевода принтера в режим нормальной печати его необходимо выключить и снова включить.

### Самодиагностика

Принтер печатает данные конфигурации после калибровки датчика носителя. Распечатку самодиагностики можно использовать для проверки наличия повреждений нагревательных элементов, конфигурации принтера и доступной памяти.

|                                          | Название модели принтера и версия прошивки        |
|------------------------------------------|---------------------------------------------------|
| PRINTER INFO.                            | Серийный номер принтера                           |
| Hipha-JR Version: X.XX EZ                | Пробег принтера                                   |
| SERIAL NU.:                              | Контрольная сумма микропрограммного обеспечения   |
| CUECKEUM: REEDERE                        | системной платы                                   |
| CHECKSUN: UBEDJODE                       | Настройка последовательного порта                 |
| SERTHL PURT: 3600,N,8,1                  | —— Code page (Кодовая страница)                   |
| COUNTRY CODE: 001                        | Country code (Код страны)                         |
|                                          | Скорость печати                                   |
| DENETTY 12 0                             | Степень плотности печати                          |
| ST75- 2 83 2 00                          | Размер этикетки (ширина, высота)                  |
| BITNE 0 00 0 00                          | Черная метка (отступ по вертикали, смещение)      |
| TRONSPORENCE: 5                          | Чувствительность датчика                          |
| VOLTOGE: 8.22 V                          | Напряжение аккумулятора                           |
| TEMPERATURE: 27 °C                       | Температура печатающей головки                    |
| RESISTANCE: 172 php                      | Среднее сопротивление печатающей головки          |
| BOD DOT(S): Ø                            | Неисправные точки печатающей головки              |
|                                          |                                                   |
| BT ADDRESS: 00190EA0045A                 | Haстройки Bluetooth (дополнительное оборудование) |
| BT NAME: BT-SPP                          |                                                   |
| BT PIN CODE: 0000                        | K                                                 |
| *******                                  |                                                   |
|                                          |                                                   |
| FILE LIST:                               |                                                   |
| DRAM FILE: Ø FILE(S)                     |                                                   |
| Enclosement in Hellehilder 🧟 🔅           |                                                   |
| FLASH FILE: Ø FILE(S)                    |                                                   |
| an an an an an an an an an an an an an a |                                                   |
| PHYSICAL DRAM: XXXX KBYTES               |                                                   |
| AVAILABLE DRAM: XXX KBYTES FREE          |                                                   |
| PHYSICAL FLASH: XXXX KBYTES              |                                                   |
| AVAILABLE FLASH: XXXX KBYTES FREE        |                                                   |
| END OF FILE LIST                         |                                                   |
| ***************************************  |                                                   |
|                                          | Vаор для проверки пецатающей годовки              |
|                                          | узор для проверки печатающей толовки              |
|                                          |                                                   |
|                                          |                                                   |
|                                          |                                                   |
|                                          |                                                   |

### Режим дампа

После печати конфигурации принтера он переходит в режим дампа. В режиме дампа все символы печатаются в 2 столбца следующим образом: слева печатаются символы, полученные из системы, а справа – соответствующие шестнадцатеричные коды символов. Это позволяет пользователям или инженерам проверять и отлаживать программу.

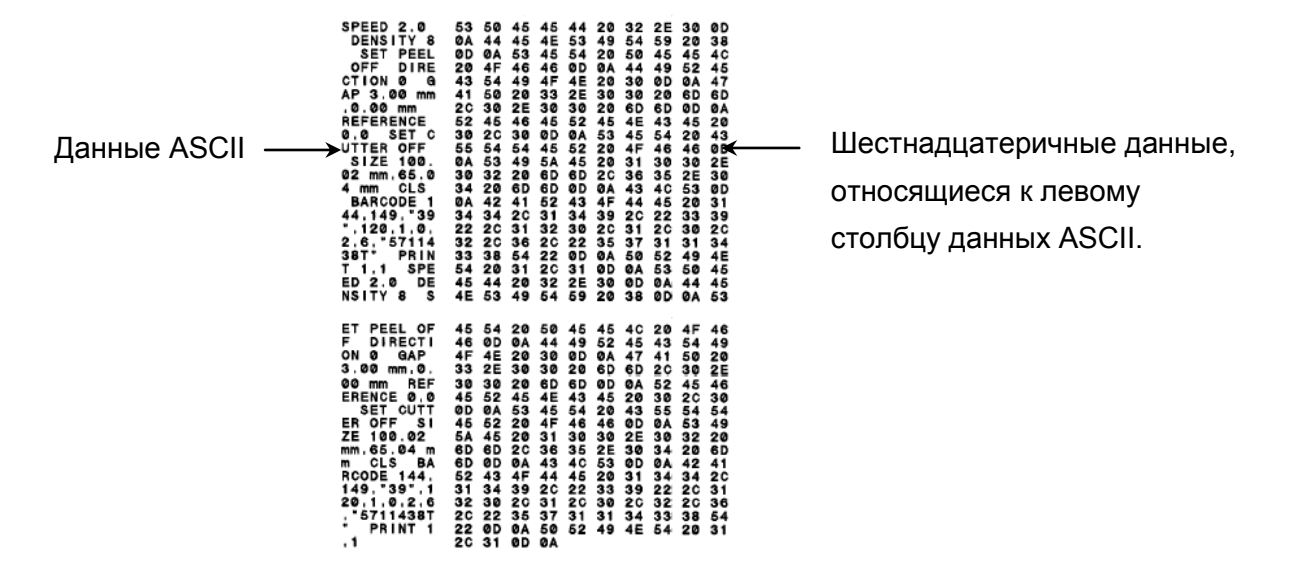

Примечание.

1. Для режима дампа необходима бумага шириной 3 дюйма.

2. Для перевода принтера в режим нормальной печати его необходимо выключить и снова включить.

### 5.3 Инициализация принтера

Инициализация принтера используется для очистки памяти DRAM принтера и восстановления значений настроек по умолчанию.

Инициализация принтера активируется путем выполнения описанных ниже процедур.

- 1. Выключите принтер выключателем питания.
- 2. Удерживая кнопку ПОДАЧА (©), включите принтер с помощью выключателя.
- 3. Отпустите кнопку ПОДАЧА (☉), когда индикатор будет показывать □□□□□ □ и мигать. (индикатор мигает зеленым цветом 5 раз).
- Комбинация сигналов индикаторов меняется в следующей последовательности:
   □□□□□ (оранжевый) → □□□□□ (5 вспышек) → □□□□□ (5 вспышек)

→ □□□□□ (5 вспышек) → □□□□□ (горит зеленым)

После инициализации будет восстановлена конфигурация принтера по умолчанию.

| Параметр                    | Настройка по умолчанию                  |
|-----------------------------|-----------------------------------------|
| Скорость                    | 50,8 мм/с (2 дюйма/с)                   |
| Плотность                   | 8                                       |
| Ширина носителя             | 72 мм (2,83 дюйма)                      |
| Высота носителя             | 4 дюйма (101,5 мм)                      |
| Тип датчика                 | Датчик черной метки (метка конца рулона |
|                             | бумаги)                                 |
| Настройка черной метки      | Использовать как датчик конца рулона    |
|                             | бумаги                                  |
| Направление печати          | 0                                       |
| Точка отсчета               | 0,0 (верхний левый угол)                |
| Смещение                    | 0                                       |
| Настройки последовательного | 9600 бит/с, без контроля четности,      |
| порта                       | 8 разрядов данных, 1 стоповый бит       |
| Кодовая страница            | 850                                     |
| Код страны                  | 001                                     |
| Очистка флеш-памяти         | Нет                                     |
| ІР-адрес                    | DHCP                                    |

## 6. Средства диагностики

Программа диагностики компании TSC является встроенным инструментом определения состояния принтера и его настроек, изменения настроек принтера, загрузки графики, шрифтов и встроенного ПО, создания растровых шрифтов печати и передачи дополнительных команд на принтер. С помощью этого мощного инструмента можно мгновенно проверять состояние принтера и его настроек, что значительно облегчает поиск и устранение неполадок и решение других проблем.

### 6.1 Запуск программы диагностики

1. Дважды щелкните значок Diagnostic tool (Средства диагностики)

DisgToolexe для запуска программы.

2. Diagnostic utility (Программа диагностики) включает четыре функции: (Printer Configuration (Настройка принтера), File Manager (Диспетчер файлов), Bitmap Font Manager (Программа создания растровых шрифтов) и Command Tool (Дополнительные команды управления принтером)).

| Вкладка<br>функций    | Diagnostic Tool 1.50     Language     Unit     Inch     C     Printer Configuration     Printer Function     Printer Configuration     Printer Configuration     Printer Information | mm                                                                                                    | atlace<br>SB Setup | Интерфейс             |
|-----------------------|----------------------------------------------------------------------------------------------------|----------------------------------------------------------------------------------------------------|--------------------|-----------------------|
|                       | Calibrate Sensor Version:<br>Ethernet Setup Serial No:                                                                                                    | Cutting Counte<br>Check Sum: Mileag                                                                                                    | r: 0 0 0           |                       |
| Функции<br>принтера   | RTC Setup     Common Z I       Factory Default     Speed       Density     Density       Reset Printer     Paper Width                                                               | RS-232     Wireless       Ribbon     Ribbon       Image: Second second second |                    |                       |
|                       | Print Test Page     Paper Height       Configuration Page     Media Sensor       Dump Text     Gap Offset                                                                            | inch Code Page<br>Country Code<br>inch Head-up Sensor<br>inch Reprint After Error                                                                                                    |                    | Настройки<br>принтера |
|                       | Ignore AUTO.BAS<br>Exit Line Mode<br>Password Setup<br>Direction                                                                                                    | Maximum Length     Gap Inten.     Bline Inten.     Continuous Inten.                                                                                                    | inch               |                       |
| Состояние<br>принтера | Printer Status Printer Status Get Status COM1 9600 NI 8 1 RTS                                                                                                    | Load Save                                                                                                    | Set Get            | _                     |

## 6.2 Функция принтера

1. Выберите интерфейс, подключенный к принтеру штрихкодов.

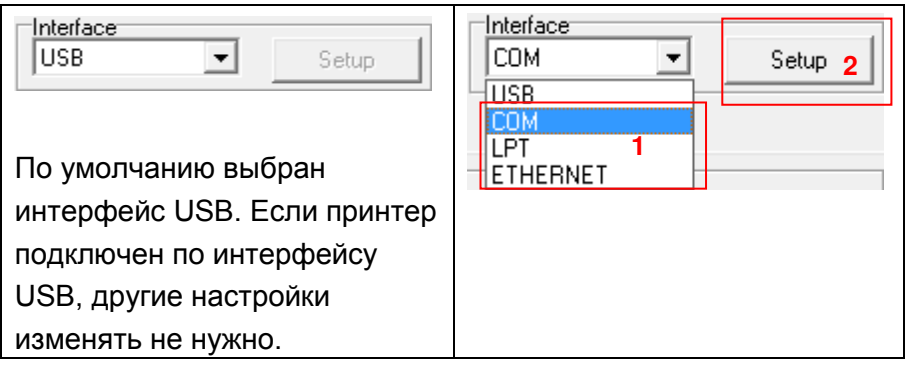

- 2. Для настройки нажмите кнопку "Printer Function" (Работа принтера).
- 3. Ниже приводится подробный список функций группы Printer Function (Работа принтера).

|                                       | Функция                  | Назначение                                   |  |
|---------------------------------------|--------------------------|----------------------------------------------|--|
|                                       | Calibrate Sensor         | Калибровка датчика, указанного в поле        |  |
|                                       | (Калибровка датчика)     | датчика носителя в разделе настроек          |  |
|                                       |                          | принтера                                     |  |
| Printer Function                      | Ethernet Setup           | Настройка IP-адреса, маски подсети,          |  |
| Calibrate Sensor                      | (Настройка Ethernet)     | шлюза для встроенного интерфейса<br>Ethernet |  |
| Ethernet Setup                        | RTC Setup                | Синхронизация часов реального                |  |
| BTC Setup                             | (Реальное время)         | времени принтера и ПК                        |  |
|                                       | Fastary Default          | Инициализация принтера и                     |  |
| Factory Default                       |                          | восстановление заводских настроек по         |  |
| Reset Printer                         | (Заводские настройки)    | умолчанию. (см. раздел 5.3)                  |  |
| Print Test Page                       | Reset Printer            | Перезагрузка принтера                        |  |
|                                       | (Сброс принтера)         | Перезарузка принтера                         |  |
| Configuration Page                    | Print Test Page          | Печать тестовой страницы                     |  |
| Dump Text                             | (Тестовая страница)      | Печать тестовой страницы                     |  |
| · · · · · · · · · · · · · · · · · · · | Configuration Page       | Печать конфигурации принтера                 |  |
| Ignore AUTO.BAS                       | (Конфигурация)           | (см. раздел 5.2)                             |  |
| Exit Line Mode                        | Dump Text                | Перевод принтера в режим вывода              |  |
| Becaused Satura                       | (Вывод текста)           | текста                                       |  |
|                                       | Ignore AUTO.BAS          | Игнорировать загруженную программу           |  |
|                                       | (Игнорировать AUTO.BAS)  | AUTO.BAS                                     |  |
|                                       | Exit Line Mode (Выход из | Выход из пинейного режима                    |  |
|                                       | линейного режима)        | выход из липенного режима                    |  |
|                                       | Password Setup           | Установка пароля для защиты настроек         |  |
|                                       | (Пароль)                 | принтера                                     |  |

# Для получения дополнительных сведений о средствах диагностики смотрите краткое руководство по работе с программой диагностики на компакт-диске в папке Utilities.

## 6.3 Калибровка датчика носителя с помощью программы диагностики

### 6.3.1 Автокалибровка

- 1. Убедитесь, что носитель вставлен и крышка закрыта. (см. раздел 3.4).
- 2. Включите принтер выключателем питания.
- 3. Запустите программу диагностики и выберите интерфейс. (По умолчанию выбран интерфейс USB)

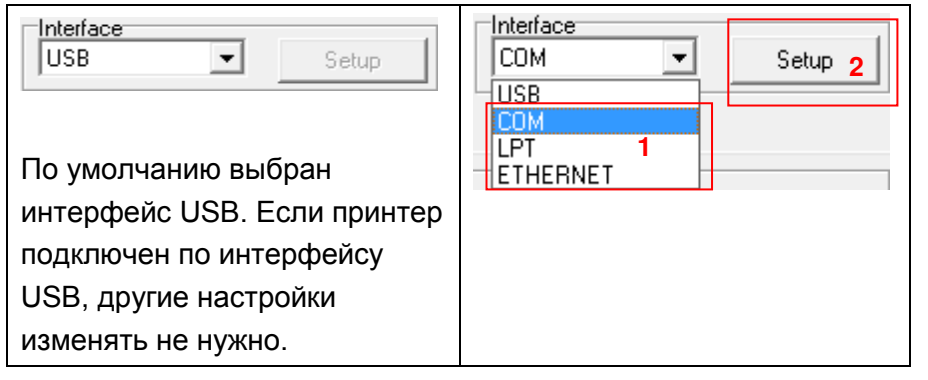

- 4. Нажмите кнопку "Calibrate Sensor" (Откалибровать датчик).
- 5. Выберите тип носителя и нажмите кнопку "Calibrate" (Откалибровать).

| 🗿 Sensor Calibration                            |                                                          |                                           | <b>—</b>                                                                  |
|-------------------------------------------------|----------------------------------------------------------|-------------------------------------------|---------------------------------------------------------------------------|
| Auto Calibration<br>Paper Height<br>Gap<br>inch | Manual Setup<br>Sensor Intension<br>7<br>Threshold Value | Reading Intension<br>3<br>Current Reading | Media Type<br>C GAP 1<br>C Black Mark<br>C Continuous<br>C Auto Selection |
| 2 Calibrate                                     | Set                                                      | Calibrate                                 | Cancel                                                                    |

Примечание.

Принтер Alpha-3R поддерживает только черную метку и носители в рулонах.

# 6.4 Настройка Wi-Fi (дополнительное оборудование) с помощью программы диагностики

- 1. Убедитесь, что носитель вставлен и крышка закрыта. (см. раздел 3.4).
- 2. Установите выключатель питания в положение "включено".
- 3. Откройте программу диагностики и выберите интерфейс (По умолчанию выбран интерфейс USB)

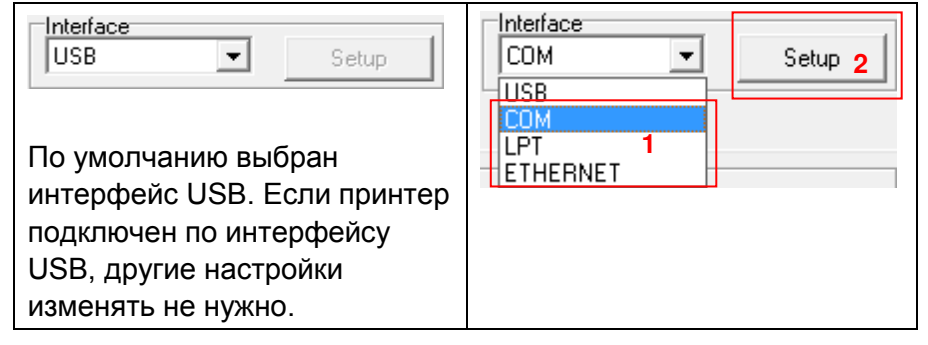

- 4. Выберите вкладку "Wireless" (Беспроводная связь) и элемент "Built-in wireless module" (Встроенный беспроводной модуль).
- 5. Выберите и укажите новые настройки беспроводной связи.
- 6. Для отправки новых значений на принтер нажмите кнопку "Set" (Установить).
- 7. Чтобы убедиться, что беспроводная связь настроена правильно, нажмите кнопку "Get" (Получить).

| Common Z D RS-232 Wireless 1              | l                   |         |       |
|-------------------------------------------|---------------------|---------|-------|
| Device Type<br>Built-in wireless module 2 | C External wireless | module  |       |
| Built-in wireless module                  |                     |         |       |
| Bluetooth Local Name                      | WLAN SSID           | Dlink   |       |
| Bluetooth PIN Code                        | WLAN Encryption     | •       |       |
|                                           | WLAN Key            |         |       |
|                                           | WLAN DHCP           | ON 🗸 3  |       |
|                                           | WLAN IP Address     | 0.0.0.0 |       |
|                                           | WLAN Subnet Mask    | 0.0.0.0 |       |
|                                           | WLAN Gateway        | 0.0.0.0 |       |
|                                           | L                   |         |       |
|                                           |                     |         |       |
|                                           |                     |         |       |
| Clear Load Save                           |                     | Set 4   | Get 5 |

Примечание.

\* Принтер подключается к компьютеру кабелем USB или RS-232 на выбор.

\* Эта функция поддерживается программой диагностики версии после V1.50 и микропрограммой принтера версии после V1.22.

# 6.5 Настройка Bluetooth (дополнительное оборудование) с помощью программы диагностики

- 1. Убедитесь, что носитель вставлен и крышка закрыта. (см. раздел 3.4).
- 2. Установите выключатель питания в положение "включено".
- 3. Откройте программу диагностики и выберите интерфейс (По умолчанию выбран интерфейс USB)

| USB Setup                                                                                                    | COM Setup 2       |
|----------------------------------------------------------------------------------------------------|-------------------|
| По умолчанию выбран<br>интерфейс USB. Если принтер<br>подключен по интерфейсу<br>USB, другие настройки<br>изменять не нужно. | LPT 1<br>ETHERNET |

- 4. Выберите вкладку "Wireless" (Беспроводная связь) и элемент "Built-in wireless module" (Встроенный беспроводной модуль).
- 5. Введите новое имя ВТ PIN-код ВТ в панели редактирования настроек.
- 6. Для отправки новых значений имени/кода PIN на принтер нажмите кнопку "Set" (Установить).
- 7. Для просмотра настроек нажмите кнопку "Get" (Получить). Убедитесь, что параметры Bluetooth настроены правильно.

| Common Z D                             | RS-232 Wireless | <sup>s</sup> 1      |              |                    |
|----------------------------------------|-----------------|---------------------|--------------|--------------------|
| Device Type<br>© Built-in wireless mod | ule <b>2</b>    | C External wireless | module       |                    |
| Built-in wireless module               |                 |                     |              |                    |
| Bluetooth Local Name                   | BT-SPP          | WLAN SSID           |              |                    |
| Bluetooth PIN Code                     | 3               | WLAN Encryption     | <b>•</b>     |                    |
|                                        | 10000           | WLAN Key            |              |                    |
|                                        |                 | WLAN DHCP           | <b>_</b>     |                    |
|                                        |                 | WLAN IP Address     | 0.0.0.0      |                    |
|                                        |                 | WLAN Subnet Mask    | 0.0.0        |                    |
|                                        |                 | WLAN Gateway        | 0.0.0        |                    |
|                                        |                 |                     |              |                    |
|                                        |                 |                     |              |                    |
|                                        |                 |                     |              |                    |
| Clear                                  | Load S          | Save                | Set <b>4</b> | Get <mark>5</mark> |

Примечание.

- \* Принтер подключается к компьютеру кабелем USB или RS-232 на выбор.
- \* Эта функция поддерживается программой диагностики версии после V1.50 и микропрограммой принтера версии после V1.22.

## 7. Устранение неполадок

### 7.1 Наиболее частые неисправности

В данном разделе приводятся наиболее частые неисправности, которые могут происходить при эксплуатации принтера штрихкодов. Если после выполнения рекомендуемых действий принтер все равно не работает, обратитесь в отдел обслуживания потребителей продавца или дистрибутора, у которого было приобретено изделие.

| Неисправность Возможная причина      |                                                                                                    | Порядок устранения                                                                                                    |  |  |
|--------------------------------------|----------------------------------------------------------------------------------------------------|----------------------------------------------------------------------------------------------------|--|--|
| Не горит индикатор                   | * Аккумулятор установлен                                                                                                    | * Переустановите аккумулятор.                                                                                                    |  |  |
|                                      | неправильно.                                                                                                    | * Включите принтер.                                                                                                    |  |  |
| Питания                              | * Аккумулятор неисправен.                                                                                                    | * Замените аккумулятор.                                                                                                    |  |  |
| - В разделе состояния                |                                                                                                    |                                                                                                    |  |  |
| принтера в программе                 |                                                                                                    |                                                                                                    |  |  |
| DiagTool отображается                | * Открыта каретка принтера.                                                                                                    | * Закройте каретку принтера.                                                                                                    |  |  |
| сообщение "Head Open"                |                                                                                                    |                                                                                                    |  |  |
| (Головка открыта).                   |                                                                                                    |                                                                                                    |  |  |
| - В разделе состояния                | * Рулон носителя закончился.                                                                                                    |                                                                                                    |  |  |
| принтера отображается                | * Носитель установлен                                                                                                    | Ставыте новый рулон. * См. сведения о замене рупона в                                                                                                    |  |  |
| сообщение "Out of Paper"             | правильно.                                                                                                    | разделе 3.4.                                                                                                    |  |  |
|                                      | датчик черной метки не откалиброван                                                                                                    | * Откалибруйте датчик черной метки.                                                                                                    |  |  |
| (пет бумаги).                        |                                                                                                    |                                                                                                    |  |  |
| - В разделе состояния                | * Датчик черной метки                                                                                                    |                                                                                                    |  |  |
| принтера в программе                 | установлен неправильно.                                                                                                    |                                                                                                    |  |  |
| DiagTool отображается                | носителя указан правильно.                                                                                                    | * Правильно задайте размер носителя.                                                                                                    |  |  |
| сообщение "Paper Jam"                | * Возможно, носитель застрял                                                                                                    |                                                                                                    |  |  |
| (Замятие бумаги).                    | в механизме принтера.                                                                                                    |                                                                                                    |  |  |
| Переполнена памяти<br>(FLASH / DRAM) | * Заполнена флеш-память<br>FLASH/DRAM.                                                                                                    | <ul> <li>Удалите из флеш-памяти FLASH/DRAM<br/>ненужные файлы.</li> <li>Память DRAM вмещает не более 256<br/>файлов.</li> <li>Максимальный объем адресуемой<br/>памяти DRAM составляет 256 кбайт.</li> <li>Память FLASH вмещает не более 256<br/>файлов.</li> <li>Максимальный объем адресуемой<br/>FLASH-памяти составляет 2560 кбайт.</li> </ul> |  |  |
| Плохое качество печати               | <ul> <li>* Носитель вставлен<br/>неправильно.</li> <li>* На печатающей головке<br/>скопилась пыль или клей.</li> <li>* Неправильно настроена<br/>плотность печати.</li> <li>* Поврежден элемент<br/>печатающей головки.</li> </ul> | <ul> <li>* Перезаправьте ленту.</li> <li>* Очистите печатающую головку.</li> <li>* Очистите бумагоопорный валик.</li> <li>* Настройте плотность и скорость<br/>печати.</li> <li>* Проведите самодиагностику принтера<br/>и проверьте, не отсутствует ли узор.</li> <li>* Замените рулон носителя.</li> </ul>                                       |  |  |

| Отсутствует печать справа<br>или слева этикетки | <ul> <li>* Неправильная настройка<br/>размера этикетки.</li> </ul>                                                                           | * Задайте правильный размер этикетки.                                                                                                    |
|-------------------------------------------------|----------------------------------------------------------------------------------------------------|----------------------------------------------------------------------------------------------------|
| Серая линия на чистой<br>этикетке               | * Грязная печатающая<br>головка.<br>* Грязный бумагоопорный<br>валик.                                                                        | * Очистите печатающую головку.<br>* Очистите бумагоопорный валик.                                                                                                    |
| Неравномерная печать                            | <ul> <li>* Принтер находится в<br/>режиме Нех Dump<br/>(Шестнадцатеричный дамп).</li> <li>* Неправильно настроен порт<br/>RS-232.</li> </ul> | <ul> <li>* Выключите принтер и включите его<br/>снова, чтобы он вышел из режима<br/>дампа.</li> <li>* Установите надлежащие настройки<br/>интерфейса RS-232.</li> </ul> |

# 8. Уход

В данном разделе описаны инструменты очистки и методы технического обслуживания принтера.

- 1. Для очистки принтера пользуйтесь одним из следующих материалов.
- Ватный тампон
- Безворсовая ткань
- Щетка с подключением вакуума или сжатого воздуха
- 100% этиловый и изопропиловый спирт

### 2. Очистку следует выполнять следующим образом

| Деталь принтера                                | Способ очистки                                                                                                    | Периодичность                                                |  |
|------------------------------------------------|----------------------------------------------------------------------------------------------------|--------------------------------------------------------------|--|
|                                                | <ol> <li>Всегда выключайте принтер перед<br/>очисткой печатающей головки.</li> <li>Дайте печатающей головке остыть<br/>не менее минуты.</li> <li>Для очистки поверхности<br/>печатающей головки используйте<br/>хлопковый тампон 100% этиловый<br/>или изопропиловый спирт.</li> </ol> | Очищайте печатающую<br>головку при замене рулона<br>этикетки |  |
| Печатающая                                     | Печатающая головка<br>Печатающая головка                                                                                                    |                                                              |  |
| головка                                        | Элемент<br>Элемент<br>Ручка для очистки головки                                                                                                    | Элемент                                                      |  |
| Бумагоопорный<br>валик                         | <ol> <li>Выключите питание.</li> <li>Вращайте ролик, протирая его<br/>водой.</li> </ol>                                                                                                    | Чистите бумагоопорный<br>валик при замене рулона<br>этикетки |  |
| Планка для<br>отрыва/снятия<br>защитной пленки | Вытирайте планку безворсовой<br>тканью, смоченной в 100%-ном<br>этаноле.                                                                                                    | По необходимости                                             |  |
| Датчик                                         | Сжатый воздух или вакуум                                                                                                    | Ежемесячно                                                   |  |
| Внешняя<br>поверхность                         | Протрите тканью, смоченной в воде                                                                                                    | По необходимости                                             |  |
| Внутренние<br>поверхности                      | Щетка или вакуум                                                                                                    | По необходимости                                             |  |

### Примечание:

• Не прикасайтесь руками к головке принтера. Если все же нечаянно прикоснулись к ней, протрите ее этиловым спиртом.

- Используйте 100% этиловый или изопропиловый спирт. НЕ пользуйтесь медицинским спиртом он может вызвать повреждение печатающей головки.
- Чтобы сохранить рабочие характеристики принтера и продолжить его срок службы, регулярно чистите печатающую головку и датчики подачи при установке новой ленты.

# История изменений

| Дата      | Содержание                              | Редактор |
|-----------|-----------------------------------------|----------|
| 2013/4/3  | Добавлены стандарты C-Tick              | Camille  |
| 2013/5/14 | Изменен раздел 1.3                      | Camille  |
| 2013/5/24 | Изменен раздел 1.5                      | Camille  |
| 2013/8/26 | Обновлены изображения принтера Alpha-3R | Camille  |
|           |                                         |          |
|           |                                         |          |
|           |                                         |          |
|           |                                         |          |
|           |                                         |          |
|           |                                         |          |
|           |                                         |          |
|           |                                         |          |
|           |                                         |          |
|           |                                         |          |
|           |                                         |          |

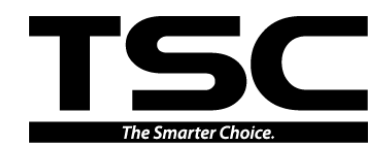

TSC Auto ID Technology Co., Ltd.

Штаб-квартира компании 9F., No.95, Minquan Rd., Xindian Dist., New Taipei City 23141, Тайвань (КНР) ТЕЛ: +886-2-2218-6789 ФАКС: +886-2-2218-5678 Веб-сайт: www.tscprinters.com Эл. почта: printer\_sales@tscprinters.com tech\_support@tscprinters.com <u>Li Ze Plant</u> No.35, Sec. 2, Ligong 1st Rd., Wujie Township, Yilan County 26841, Тайвань (КНР) ТЕЛ: +886-3-990-6677 ФАКС: +886-3-990-5577